# Finding MeSH Headings in Pubmed, Proquest, CINAHL and Ovid

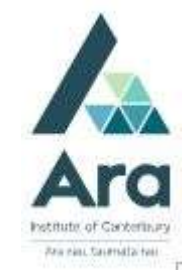

## Find MeSH headings in Pubmed

- 1. Begin at My Ara: <u>https://myara.ara.ac.nz/</u>
- 2. Click on Library Search

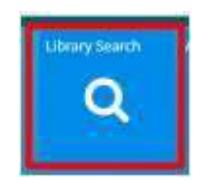

- 3. Click on **Databases**
- 4. Click on Pubmed
- 5. Select : Advanced Search
- 6. Scroll to **MeSH** in the bottom toolbar and click to select.
- 7. Search for a term e.g. Covid. In the example below the official term COVID-19 can be seen.

|                   |                     |                    |                         | PubMed Search Builder |       |
|-------------------|---------------------|--------------------|-------------------------|-----------------------|-------|
| MeSH              | MeSH                | ← covid]<br>Create |                         |                       |       |
| Summary + 20 pe   | r page <del>-</del> |                    |                         |                       |       |
| Search results    |                     |                    |                         |                       |       |
| Items: 1 to 20 of | 91                  |                    |                         | Add to search builder | AND V |
|                   |                     |                    | "Add to Search builder" | Search PubMed         |       |

Or add the term separately when you return to Search PubMed

## Find MeSH headings in Proquest

Follow steps 1 to 3 in the previous section.

- 4. Click on **Proquest**.
- 5. Use your student email and password to log in if you are prompted.
- 6. Click on Advanced Search
- 7. Click on Thesaurus in the top menu
- 8. Click on MeSH

9. Search for a MeSH term and tick as required and also tick **Explode** for complete coverage of any topic

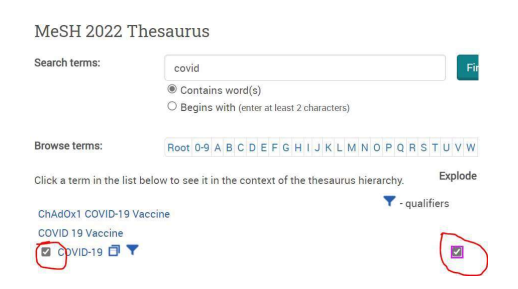

10. Click **Add to search** at the bottom right of the page or add the term separately choosing the Subject limiter in **Advanced Search**.

## Add MeSH-like headings in CINAHL

Follow steps 1 to 3 in the previous section.

- 4. Click on **CINAHL**.
- 5. Use your **student email and password** to log in if you are prompted.
- 6. Click on Advanced Search
- 7. Click **CINAHL Subject Headings** in the top tool bar.

New Search Publications CINAHL Subject Headings Evidence-Based Care Sheets

8. Search for your term e.g. Covid

For Covid the MeSH heading is COVID-19.

## Add MeSH headings in Ovid Nursing Database

A tip for using MeSH headings in Ovid is to make use of the **Search translator** which you find in **Support & Training** in the top menu. Perform your search in the Pubmed database using limiters e.g. MeSH and/or title/abstract limiters and copy the resulting Pubmed search query into the Search translator in Ovid e.g

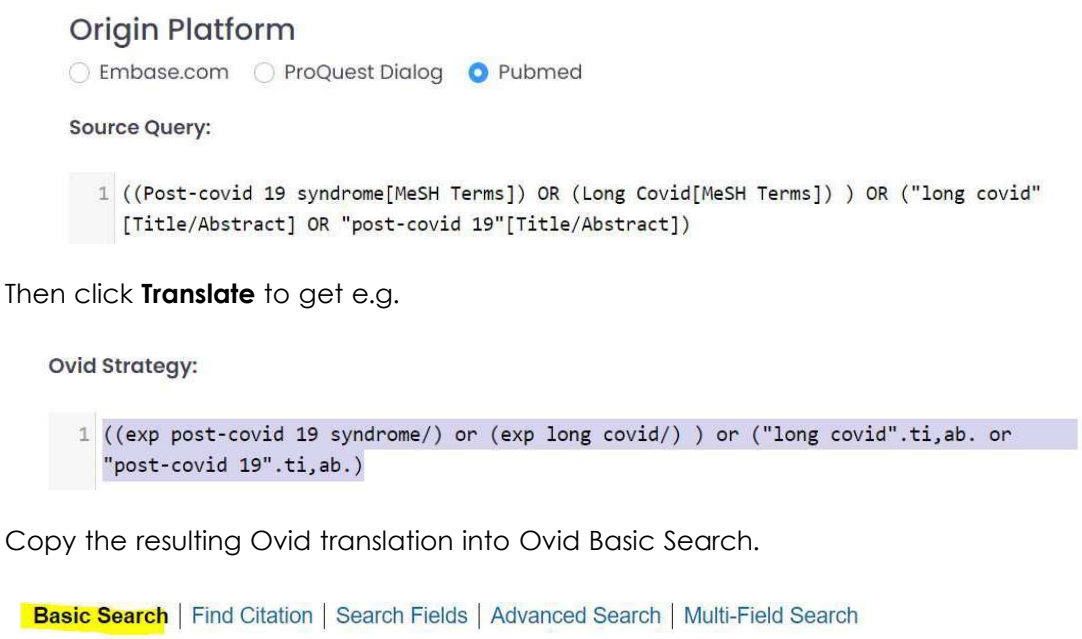

```
2 Resources selected | <u>Hide</u> | <u>Change</u>

③ Search All Ovid Journals, ④ ARA Subscriptions

④ ((exp post-covid 19 syndrome/) or (exp long covid/)_) or ("long covid".<u>ti,ab</u>. or "post-cov

► Limits (close) 

☑ Include Related Terms
```

This method is ideal for learners doing literature reviews as this method helps you to keep your search strategy systematic across Pubmed and Ovid databases and also means you do not need to know the special terms for performing expert searches in Ovid.

### For further assistance

- Ask at the Library, Christchurch, Madras St. Campus
- Live chat with a Librarian during open hours via Asklive
- Ring (03) 9408089 or 0800 24 24 76 and ask for the Library
- Email : <u>library@ara.ac.nz</u>